# DouWin Lock System V8.0 (Mifare card cabinet Lock) User's Manual

# **Table Of Contents**

| 1.Introduction4                    |
|------------------------------------|
| 1.1.Summary4                       |
| 1.2.Features4                      |
| 2.Installation4                    |
| 2.1.Requirements4                  |
| 2.2.Software Installation4         |
| 3.System Login                     |
| 4.Registration9                    |
| 5.System Management10              |
| 5.1.System Setting10               |
| 5.1.1.Key Card Encoder Setting10   |
| 5.1.2.Default Parameters Setting11 |
| 5.2.User Management12              |
| 5.2.1.User Permission Definition   |
| 5.3.Rooms Definition13             |
| 5.4.Rooms Installation18           |
| 5.4.1.Room Setup Card18            |
| 5.4.2.Time Setup Card              |
| 6.Key Card Management21            |
| 6.1.Admin Card21                   |
| 6.1.1.Subregion Card21             |
| 6.1.2.Region Card22                |
| 6.1.3.Master Card22                |
| 6.1.4.GMK Card23                   |
|                                    |

Page1

| 6.1.5.Unlock Card                           | 24 |
|---------------------------------------------|----|
| 6.2.4.Group Guest Check Out                 | 32 |
| 7.Other Features                            | 35 |
| 7.1.Query/Recycle Admin Card                | 35 |
| 7.2.Making Card History                     | 35 |
| 7.3.Opening Door History                    | 37 |
| 7.3.2. Inquiry From MIFARE RF Key Card Lock | 38 |
| 7.4.Cleanup the Database                    | 39 |
| 7.5.Database Backup And Restore             | 40 |
| 7.5.1.Backup                                | 40 |
| 7.5.2.Restore                               | 41 |
| 7.6.Run As Server/Client Schema Over TCP/IP | 41 |
| 8.Trouble Shooting                          | 43 |
|                                             |    |

Page2

#### **DouWin** DOUWIN INT'L INDUSTRY LIMITED. Lock

# 1. Introduction

### 1.1. Summary

The DOUWIN Lock System is a central management system for DOUWIN LOCK cabinet lock. It is suitable to our intelligent MIFARE RF Key Card model.

#### Note:

The default user name is 'admin', password is 'admin'.

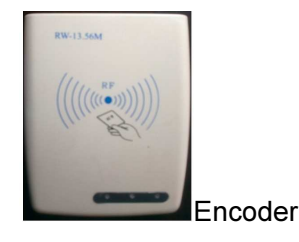

### 1.2. Features

- Well design and easy use operation interface.  $\geq$
- All card making histories is record in our database.
- Invalid operation detect, help user to keep the data in safety way.
- Support multiple level permissions allocation  $\geq$
- Easy to install  $\geq$

# 2. Installation

### 2.1. Requirements

- Operation System: Windows 2000/XP/Vista/7
- Database: HSQLDB/SQL Server/MySQL
- CPU: Higher than 500MHz(32Bit or 64Bit)  $\geq$
- Memory: Higher than 256MB  $\geq$

#### Page3

Address: E Building, YueAn Industry Park, Dongpu, Tianhe District, Guangzhou City, Guangdong Province, P. R. China Zip: 510663 **TEL:** +86-20-35858209 FAX: +86-20-82326980

E-mail: douwinlock@yahoo.com

http://www.douwinlock.com

Storage: Higher than 1G

#### 2.2. Software Installation

Douwin DoorLockS

, and choose the language in the

Double click 'DOUWIN Lock\_setup.exe' file following dialog, then click 'OK'.

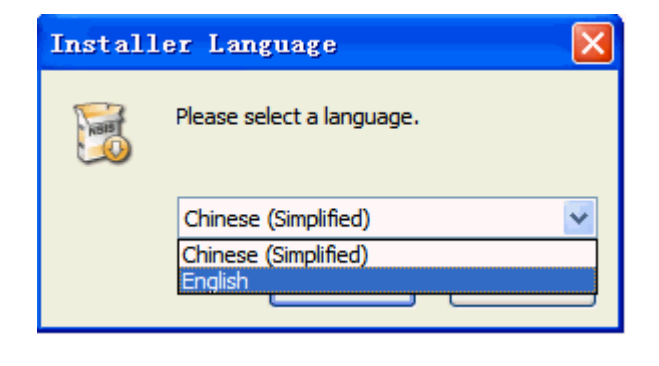

Click 'Next', as shown below.

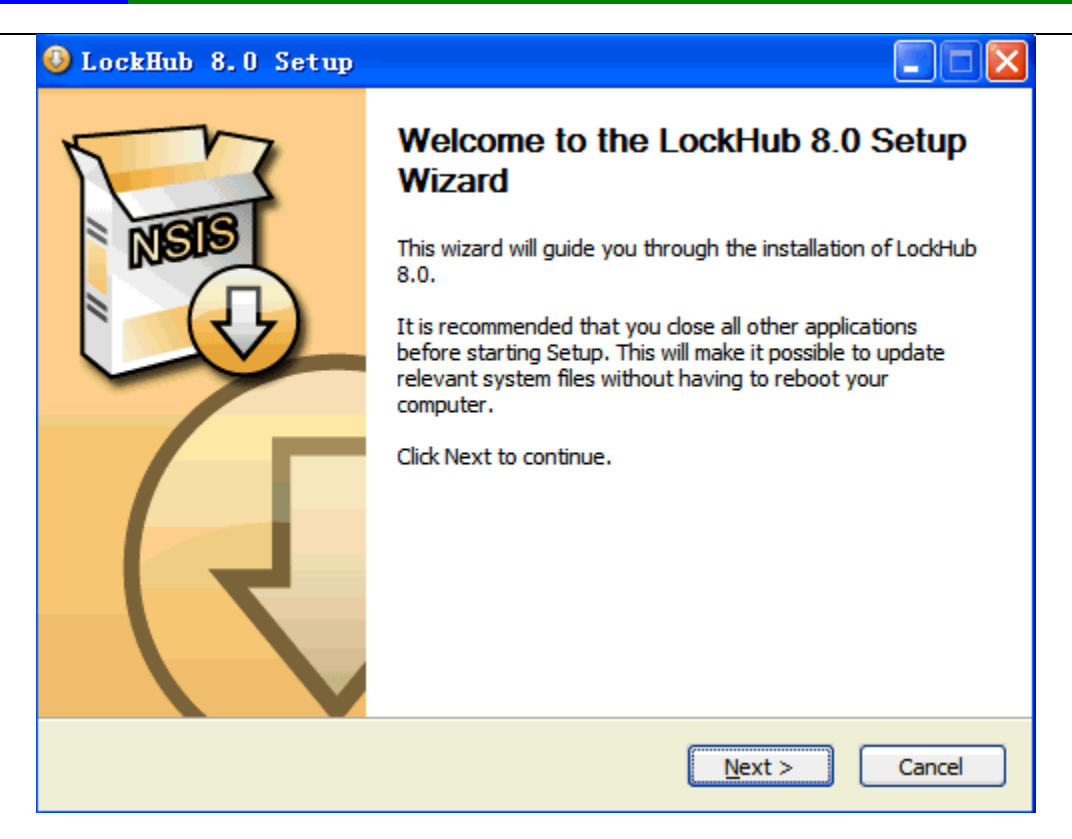

Select your installation location and click on 'Next'.

| 😔 LockHub 8.0 Setup                                                                                                    |
|----------------------------------------------------------------------------------------------------|
| Choose Install Location<br>Choose the folder in which to install LockHub 8.0.                                                                               |
| Setup will install LockHub 8.0 in the following folder. To install in a different folder, dick<br>Browse and select another folder. Click Next to continue. |
| Destination Folder C:\KAMAVA\LockHub\8 Browse                                                                                                    |
| Space required: 58.3MB<br>Space available: 172.9GB                                                                                                    |
| Nullsoft Install System v26-Aug-2011.cvs         < Back                                                                                                    |

Check the components which you need to install and click 'Install' to continue.

Components:

- > 'Main Program' is this software.
- > 'Java Runtime Library' is the dependencies library, it is required to install once.
- 'USB Reader(CH341SER) Driver' is the hardware driver for our key card encoder, it is required to install once.
- Software Run as Server Mode' is to enable if this software could access from other computer via TCP/IP network.

Page6

| 😉 LockHub 8.0 Setup                                                                                                    |                                                                                                    |                                                                                   |  |  |
|----------------------------------------------------------------------------------------------------|----------------------------------------------------------------------------------------------------|-----------------------------------------------------------------------------------|--|--|
| Choose Components<br>Choose which features of LockHub 8.0 you want to install.                                                          |                                                                                                    |                                                                                   |  |  |
| Check the components you want to install and uncheck the components you don't want to install. Click Install to start the installation. |                                                                                                    |                                                                                   |  |  |
| Select the type of install:                                                                                                    | Standard Mode 🛛 🗸 🗸                                                                                                    |                                                                                   |  |  |
| Or, select the optional<br>components you wish to<br>install:                                                                           | <ul> <li>✓ Main Program</li> <li>✓ Java Runtime Library</li> <li>✓ USB Reader (CH341SER) I</li> <li>Software Run as Server N</li> </ul> | Description<br>Position your mouse<br>over a component to<br>see its description, |  |  |
| Space required: 58.3MB                                                                                                    | <                                                                                                    |                                                                                   |  |  |
| Nullsoft Install System v26-Aug-20                                                                                                    | 011.cvs                                                                                                    | Install Cancel                                                                    |  |  |

Click 'Finish' to finish the setup wizard.

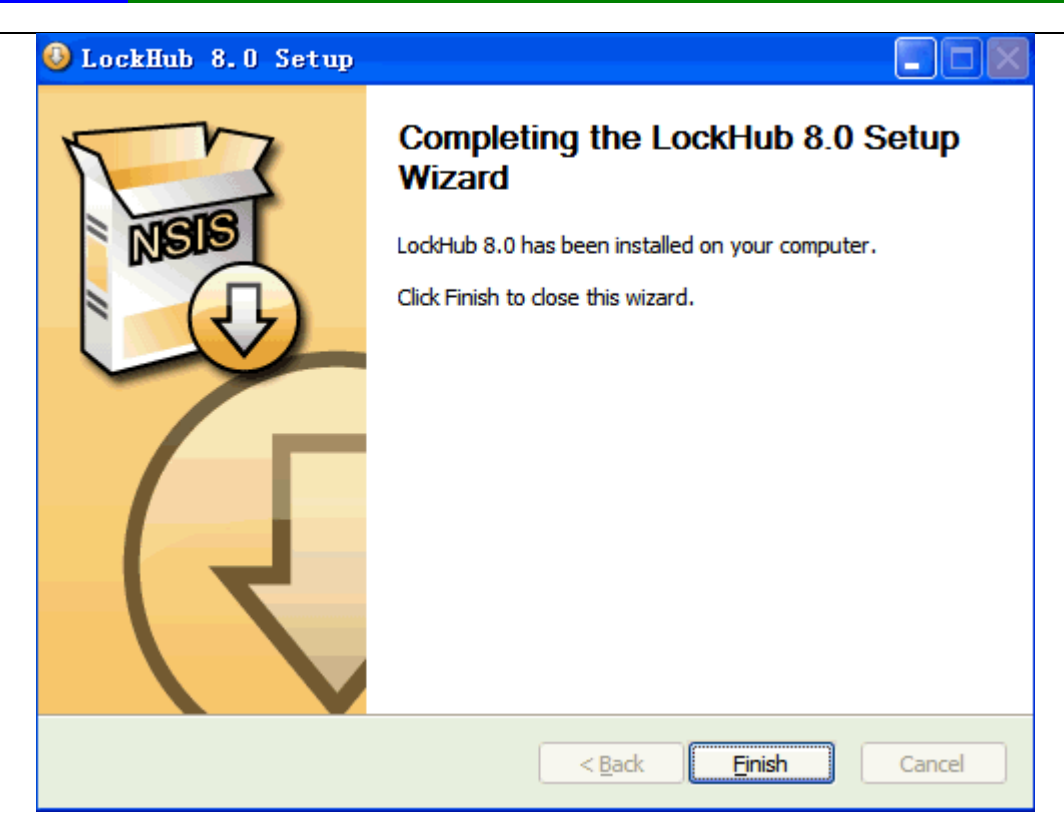

### 3. System Login

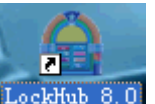

Double click on Icon LockHub 8.0 from your desktop after connect the Key card encoder to any USB port on your computer. Then the login dialog should be shown as below.

Note:

|            |                         |   |        | X |
|------------|-------------------------|---|--------|---|
| User Name: | admin                   | ~ | OK     |   |
| Password:  |                         |   | Cancel |   |
|            | Login With New Password |   |        |   |

The default user name is 'admin', password is 'admin'.

Page8

Now please enter your 'User Name' and 'Password', and click 'OK' to open the main window of this software.

| 🚔 Lock  | Hub            |                   |                                                                                         |               |
|---------|----------------|-------------------|-----------------------------------------------------------------------------------------|---------------|
| System  | Admin Departme | nt Data Managemen | nt Help                                                                                 |               |
| Buildin | ε:             |                   | Change Room State] Refre                                                                | sh Room State |
|         |                |                   |                                                                                         |               |
|         |                |                   |                                                                                         |               |
|         |                |                   |                                                                                         |               |
|         |                |                   |                                                                                         |               |
|         |                |                   |                                                                                         |               |
|         |                |                   |                                                                                         |               |
|         |                |                   |                                                                                         |               |
|         |                |                   |                                                                                         |               |
|         |                |                   |                                                                                         |               |
|         |                |                   |                                                                                         |               |
|         |                |                   |                                                                                         |               |
|         |                |                   |                                                                                         |               |
|         |                |                   |                                                                                         |               |
|         |                |                   |                                                                                         |               |
|         |                |                   |                                                                                         |               |
|         |                |                   |                                                                                         |               |
|         |                |                   |                                                                                         |               |
|         |                |                   |                                                                                         |               |
|         |                |                   |                                                                                         |               |
|         |                |                   |                                                                                         |               |
|         |                |                   |                                                                                         |               |
|         |                |                   |                                                                                         |               |
| Guest   | Card Gue       | st Card(Group)    | Switch Room (Guest Card)) Extend Expiry Date (Guest Card)) Check Out Query/Recycle Card |               |
|         |                |                   | Software System has expire, please re-register it again User Name:admin Hote            |               |

# 4. Registration

This software must be registered before further usage, or your would see 'Software system has expire' when you making key card.

Click 'Registration' from 'System' menu. Then you will get a message box to ask your 'Authorization Card'(It must be shipped with your locks) when first time setup. Please put this card on your Key Card Encoder and click 'Yes' to continue.

Page9

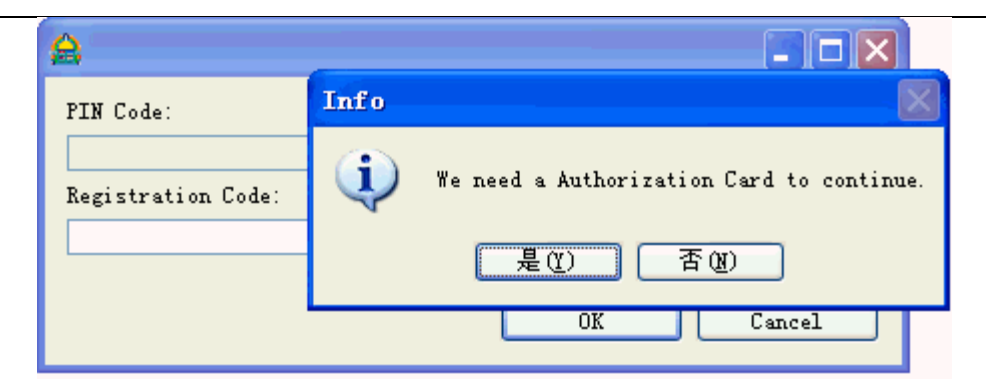

If everything go well, the 'Pin Code' would shown as below. Then enter the 'Registration Code' and click the 'OK' to finish the registration. The 'Registration Code' is get from your lock supplier.

| <b>A</b>               |           |
|------------------------|-----------|
| PIN Code:              |           |
| 00013AFDF700013CE9E7AE |           |
| Registration Code:     |           |
|                        |           |
|                        |           |
|                        | OK Cancel |

Now, your software is ready for usage.

#### Note:Please keep your computer clock is correct for registration.

### 5. System Management

#### 5.1. System Setting

#### 5.1.1. Key Card Encoder Setting

This software supports MIFARE RF Key Card. And they have their own Key Card Encoder. Click 'Card Encoder' from 'System' menu to open the following setup dialog. Select the 'Lock Type' and Click 'OK' to finish

your setup. Refer to the table below to get more detail about its options.

| æ         |                       |                | 3 |
|-----------|-----------------------|----------------|---|
| DouWin Lo | ock Management System | DouWir<br>Lock | ſ |
| Lock Type | SN306                 | <b>v</b>       |   |
| COM Port: | COM9                  | ~              |   |
| Sector:   | 1                     | ×              |   |
|           |                       | OK Cancel      |   |

| Lock Type | . MF308   |
|-----------|-----------|
| COM Port: | COM6      |
| Sector:   | 1         |
|           | OK Cancel |

MIFARE RF Key Card Setup Interface

| Option                | Definition                                           |
|-----------------------|------------------------------------------------------|
| COM Port              | Uses to setup the COM port name. You should not      |
|                       | change it if you enable the 'Auto Detect Port        |
|                       | Name' option.                                        |
| Auto Detect Port Name |                                                      |
| Sector                | Uses to select the active sector of MIFARE key card. |

#### 5.1.2. Default Parameters Setting

Click 'Default Parameters' from 'System' menu to open the following dialog. Refer to the table below to get more detail about its options.

| DouWin Lock Management System            | DouWin<br>Lock |
|------------------------------------------|----------------|
| Customer Name:                           |                |
|                                          |                |
| Default Check Out Hour:                  |                |
| 12                                       | *              |
| Change To Vacant Dirty When Checking Out |                |
|                                          | OK Cancel      |

| Option                         | Definition                                   |
|--------------------------------|----------------------------------------------|
| Hotel Name                     | Uses to enter your hotel name, it will be    |
|                                | display on status bar of the main window.    |
| Check Out Hour                 | Uses to setup the default check out hour,    |
|                                | when your choose the 'Year', 'Month' or      |
|                                | 'Day' as the expiry unit to make Guest Card. |
| Change To Dirty When Check Out | Uses to setup the default room state when    |
|                                | guest check out.                             |

#### 5.2. User Management

Click 'Users And Permission' from 'System' menu to open the following dialog. It is used to define the user account to use this software and their operating permission.

| ser Management | ement system                                                                            | DouWi<br>Lock |
|----------------|-----------------------------------------------------------------------------------------|---------------|
| User Name      | User Permission<br>Supervisor<br>Maintainer<br>Power User<br>User<br>User<br>User Hame: |               |
| Add            | Password:<br>Verify Password:<br>Modify Deleta OK                                       | Cancel        |

#### Page12

#### 5.2.1. User Permission Definition

#### Supervisor

Permission to do all operations except 'Software Registration', 'Database Backup', 'Database Restore' and 'User Management'.

#### Maintainer

Permission to use the 'Guest Check In', 'Guest Check Out', 'Make the Admin Card', 'Recycle the Admin Card', 'Read the Making Card History Report', 'Read the Opening Door History Report', 'Setup the Rooms' and 'Clear the Historical Record from Database'.

#### **Power User**

Permission to use the 'Guest Check In', 'Guest Check Out', 'Make the Admin Card', 'Recycle the Admin Card', 'Read the Making Card History Report' and 'Read the Opening Door History Report'.

#### User

Permission to use the 'Guest Check In', 'Guest Check Out' and 'Recycle the Admin Card'.

Note: The 'Software Registration', 'Database Backup' and 'Database Restore' operations just permission to the built-in 'admin' account.

### 5.3. Rooms Definition

We defines all the rooms as 'Buildings'->'Floors'->'Rooms' schema. That means one room must belong to one floor, and one floor must belong to one building. Click 'Rooms(Locks)' from 'System' menu to open the following dialog.

| DouWin Lock N | 1anagement Sy | ystem |       |            |          | DouWin<br>Lock |
|---------------|---------------|-------|-------|------------|----------|----------------|
| Regions       |               |       |       |            |          |                |
| Region ID     | Region No.    |       |       |            |          | gion           |
| 1             | 01            |       |       |            | Lemove A | egion          |
| 1             | 03            |       |       |            | Add Lo   | ock            |
|               |               |       |       |            | Remove   | Lock           |
|               |               |       |       |            | Clos     | e              |
|               |               |       |       |            |          |                |
|               |               |       |       |            |          |                |
|               |               |       |       |            |          |                |
|               |               |       |       |            |          |                |
| Locks         |               |       |       |            |          |                |
| Subregion No. | Lock No.      | Type  | State | Max Num Of | Lock ID  |                |
|               |               |       |       |            |          |                |
|               |               |       |       |            |          |                |
|               |               |       |       |            |          |                |
|               |               |       |       |            |          |                |
|               |               |       |       |            |          |                |
|               |               |       |       |            |          |                |
|               |               |       |       |            |          |                |
|               |               |       |       |            |          |                |
|               |               |       |       |            |          |                |
|               |               |       |       |            |          |                |
|               |               |       |       |            |          |                |
|               |               |       |       |            |          |                |

Click 'Add Building(Region)' to define some building. And add wizard should be shown as below.

Enter 'Building ID' (a number to identify a building) and click 'OK' to continue.

Enter 'Building No.'(friendly name to a building) and click 'OK' to finish the building add wizard.

Now, you have one building in our system. Please select it from 'Buildings' list. Then click 'Add Lock'. And add wizard should be shown as below.

| DouWin Lock Management System                                                        | DouWin<br>Lock  |
|--------------------------------------------------------------------------------------|-----------------|
| Please input the subregion ID (0-98) or a range of subregion ID (e.g.<br>3-11 <br>OK | 1-8):<br>Cancel |

Page14

Enter the own floor number or a range of floor number and click 'OK' to continue. (For example, enter 1-8 would add rooms from floor 1 to floor 8 continuous.)

| DouWin Lock Management System                                               | DouWin<br>Lock |
|-----------------------------------------------------------------------------|----------------|
| Please input the lock No. or a range of lock No. (e.g. 101-110):<br>101-107 |                |
| OK (                                                                        | Cancel         |

Enter 'Lock No.' or a range of 'Lock No.' and click 'OK' to continue. (For example, enter 101-110 would add rooms from Room 101 to Room 110 continuous.)

Note: When enter a range of 'Room No.', the actually add value should be different from your input value. Because this software would change the relate value automatic according to its floor number.

|                             | × |
|-----------------------------|---|
| Please input the room type: |   |
| Romantic Room               |   |
| OK Cancel                   | ] |

Enter 'Room Type'(a field which help you to determine the kind of rooms. Like the 'living single room' or 'living two room' etc.) and click 'OK' to continue.

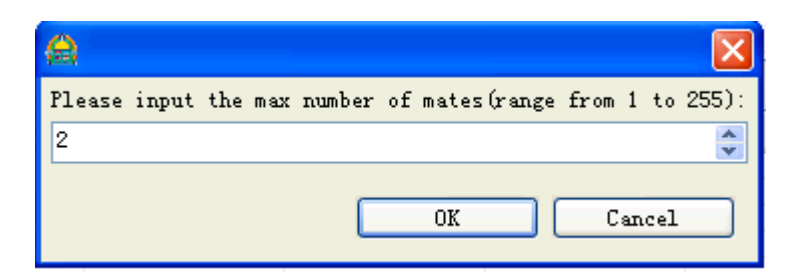

Enter 'Max Number of Mates' (a number to define how many roommate guest card could be made at the same time. Like, 2people use the same lock should be 2) and click 'OK' to finish the room add wizard.

| DouWin Lock N | /anagement Syst   | em     |                                                                                                    |            |          | DouWir<br>Lock |
|---------------|-------------------|--------|----------------------------------------------------------------------------------------------------|------------|----------|----------------|
| Regions       |                   |        |                                                                                                    |            | í e      |                |
| Region TD     | Region No.        | 1      |                                                                                                    |            | Ad       | ld Region      |
| 1             | 01                |        |                                                                                                    |            | Rem      | ove Region     |
| 1             | 02                |        |                                                                                                    |            |          |                |
| 1             | 03                |        |                                                                                                    |            | 4        | Add Lock       |
| -             | 27.7              |        |                                                                                                    |            |          |                |
|               |                   |        |                                                                                                    |            | Re       | move Lock      |
|               |                   |        |                                                                                                    |            | -        |                |
|               |                   |        |                                                                                                    |            |          | Close          |
|               |                   |        |                                                                                                    |            |          |                |
|               |                   |        |                                                                                                    |            |          |                |
|               |                   |        |                                                                                                    |            |          |                |
|               |                   |        |                                                                                                    |            |          |                |
|               |                   |        |                                                                                                    |            |          |                |
|               |                   |        |                                                                                                    |            |          |                |
|               |                   |        |                                                                                                    |            |          |                |
|               |                   |        |                                                                                                    |            |          |                |
| .ocks         |                   |        |                                                                                                    |            |          |                |
| Subregion No. | Lock No.          | Туре   | State                                                                                                    | Max Num Of | Lock ID  |                |
| 1             | 101               | female | Vacant Clean                                                                                                    | 57         | 1        |                |
| 1             | 102               | female | Vacant Clean                                                                                                    | 57         | 2        |                |
| 1             | 103               | female | Vacant Clean                                                                                                    | 57         | 3        |                |
| 1             | 104               | female | Vacant Clean                                                                                                    | 57         | 4        |                |
| 1             | 105               | female | Vacant Clean                                                                                                    | 57         | 5        |                |
| 1             | 106               | female | Vacant Clean                                                                                                    | 57         | 6        |                |
| 1             | 107               | female | Vacant Clean                                                                                                    | 57         | 7        |                |
| 1             | 108               | female | Vacant Clean                                                                                                    | 57         | 8        |                |
| 1             | 109               | female | Vacant Clean                                                                                                    | 57         | 9        |                |
| 1             | 110               | female | Vacant Clean                                                                                                    | 57         | 10       |                |
| 1             | 111               | female | Vacant Clean                                                                                                    | 57         | 11       |                |
| 2             | 201               | female | Vacant Clean                                                                                                    | 57         | 1        |                |
| 2             | 202               | female | Vacant Clean                                                                                                    | 57         | 2        |                |
| 2             | 203               | female | Vacant Clean                                                                                                    | 57         | 3        |                |
| 2             | 204               | female | Vacant Clean                                                                                                    | 57         | 4        |                |
| 2             | 205               | female | Vacant Clean                                                                                                    | 57         | 5        |                |
| 2             | 206               | female | Vacant Clean                                                                                                    | 57         | 6        |                |
| 2             | 207               | female | Vacant Clean                                                                                                    | 57         | 7        |                |
| 2             | 208               | female | Vacant Clean                                                                                                    | 57         | 8        |                |
| 1             | 000               | female | Vacant Clean                                                                                                    | 57         | 9        |                |
| 2             | 209               |        | the second second second second second second second second second second second second second second second se | Q.1        | 1998 (C) |                |
| 2             | 209               | female | Vacant Clean                                                                                                    | 57         | 10       |                |
| 2 2 2         | 209<br>210<br>211 | female | Vacant Clean<br>Vacant Clean                                                                                    | 57         | 10       |                |

Now you have add some buildings and rooms into the system. And the main window shows their real time state to you like below.

| 🚖 LockHub               | nt Data Hanaa   | ununt Vola       |                             |                        |                             |                           |                           |                        |                    |                 |                 |                 |           |
|-------------------------|-----------------|------------------|-----------------------------|------------------------|-----------------------------|---------------------------|---------------------------|------------------------|--------------------|-----------------|-----------------|-----------------|-----------|
| Region: 01              | nt bata manag   | ement herp       |                             |                        |                             |                           |                           |                        | ~                  | Change Lo       | ock State       | Refresh L       | ock State |
|                         | 305             | 306              | 307                         | 308                    | 309                         | 310                       | 311                       | 312                    | 313                | 2<br>314        | 2<br>315        | 216             |           |
|                         | 405             | 206              | 207                         | 208                    | 209                         | 200 A10                   | 2000 A11                  | 2000 A12               | 2<br>413           | <b>2</b><br>414 | 2<br>415        | 2416            |           |
| 417<br>5<br>503 504     | <b>2</b><br>505 | 206<br>506       | 207<br>507                  | 208<br>508             | 209<br>509                  | 2<br>510                  | 511                       | 2<br>512               | 2<br>513           | <b>2</b> 514    | 215<br>515      | 216<br>516      |           |
| 517<br>603 604          | 605             | <b>2</b><br>606  | 607                         | 2008<br>608            | <b>2</b>                    | <b>2</b> 610              | <b>2</b><br>611           | ê12                    | <b>2</b><br>613    | 614             | <b>2</b><br>615 | <b>2</b><br>616 |           |
| 617<br>Guest Card) Gues | t Card(Group).  | Switch<br>This s | 1 Lock (Gues<br>oftware ha: | t Card)<br>s expire, p | Extend Extend Extend Extend | pired Date<br>egister it. | (Guest Card)<br>User Name | )) Check<br>:admin Cus | c Out [(<br>ime: ] | Query/Recyc     | le Card         |                 |           |

### 5.4. Lock Installation

Once all the hotel locks have fit in the room. And you have add the related information include Buildings and Rooms into this software. Then We should make the 'Room Setup' card and 'Time Setup' card to set the room lock number and current clock time to each locks.

### 5.4.1. Room Setup Card

Click 'Locks Installation' from 'System' menu, and click 'Lock Setup'. Now click 'Browser' to select a room to install, put a blank card on the Key Card Encoder, and click 'Make' to issue this card from the dialog as below shown. Finally, swipe on the lock to take effect this configuration. Refer to the table below to get more detail about its options.

```
Page17
```

| DouWin Lock Manageme                                             | nt System                                                                                                    | DouWi<br>Lock    |
|------------------------------------------------------------------|----------------------------------------------------------------------------------------------------|------------------|
| Normal Usage<br>1 Lock Setup<br>2 Time Setup                     | Lock Setup<br>Holder:<br>Lock No. :<br>Alarm When Door Not Closed<br>Work with Waiter Card<br>Detect Expired Date | Browse           |
| Close                                                            | Make                                                                                                    | )                |
| Remarks<br>Put the Authorization Car<br>back to factory default. | d on the lock and turn on the key woul                                                                            | d reset the lock |

| Option                     | Definition                                                                                               |
|----------------------------|----------------------------------------------------------------------------------------------------|
| Owner                      | The card owner name.                                                                                     |
| Room No.                   | Uses to set the room name of this 'Room                                                                  |
|                            | Setup' card.                                                                                             |
| Work with Waiter Card      | Once you choose this function, the lock will                                                             |
|                            | become "Double card working mode". In                                                                    |
|                            | this mode, Guest card can't open the lock                                                                |
|                            | directly. the lock only can be opened by                                                                 |
|                            | Guest and Waiters' card together.                                                                        |
| Alarm When Door Not Closed | Uses to set this lock whether or not to issue<br>an alarm beep when we detect the door is<br>not closed. |

#### 5.4.2. Time Setup Card

Click 'Rooms Installation' from 'System' menu, and click 'Time Setup'. Now put a blank card on the Key Card Encoder, and click 'Make' to issue this card from the dialog as below shown. Finally, swipe on the lock to take effect this configuration. Refer to the table below to get more detail about its options.

| a)<br>Doubblin Look Monogomo                          | t Custom                                |                |
|-------------------------------------------------------|-----------------------------------------|----------------|
| Dutwin Luck Managemen                                 | it system                               | Lock           |
| Normal Usage<br>1 Lock Setup<br>2 Time Setup          | Time Setup<br>Holder:                   |                |
|                                                       | Current Time:<br>2012/05/08 17:48:38    |                |
|                                                       | Delay Minute:<br>5                      | <b>\$</b>      |
| Close                                                 | Make                                    |                |
| Remarks                                               |                                         |                |
| Put the Authorization Car<br>back to factory default. | d on the lock and turn on the key would | reset the lock |
|                                                       |                                         |                |

| Option       | Definition                                                                         |
|--------------|------------------------------------------------------------------------------------|
| Owner        | The card owner name.                                                               |
| Delay Minute | Uses to set a delay time, help to repair the elapsed time during walk to the lock. |

Page19

# 6. Key Card Management

6.1. Admin Card by press Admin Department

#### 6.1.1. Subregion Card

'Subregion Card' is used for floor manager or housekeeping staff in daily. By this card, you could unlock all doors at the same floor. Click 'Card Operations(Admin)' from 'Admin Department' menu and click 'Floor Card'.

| <b>a</b>                     |                |                 |                |
|------------------------------|----------------|-----------------|----------------|
| DouWin Lock Management Syste | em             |                 | DouWin<br>Lock |
| Openable                     | Subregion Card |                 |                |
| Subregion Card               | Holder:        |                 |                |
| Region Card                  |                |                 |                |
| Master Card                  | Region No. :   | Subregion No. : |                |
| GMK Card                     | 01             |                 |                |
| Others                       | Expired Value: |                 |                |
| Waiter Card                  | 1              | Month           | ~              |
| Reset Default Factory Card   | Substitute     |                 |                |
| Close                        | -              | Make            |                |

Refer to the table below to setup its options. And put a blank card on the Key Card Encoder, then click 'Make' to issue this card.

| Option        | Definition                                       |
|---------------|--------------------------------------------------|
| Owner         | The card owner name.                             |
| Region No.    | Uses to set the available building of this card. |
| Subregion No. | Uses to set the available floor of this card.    |
| Expiry Value  | Uses to set expiration time of this card.        |
| Substitute    | Uses to setup whether report loss all the        |

Page20

Address:E Building, YueAn Industry Park, Dongpu, Tianhe District, Guangzhou City, Guangdong<br/>Province, P. R. ChinaZip: 510663TEL:+86-20-35858209FAX: +86-20-82326980

**E-mail:** douwinlock@yahoo.com

FAX: +86-20-82326980 http://www.douwinlock.com

previous cards. Take effect when swipe on all locks from the same floor.

#### 6.1.2. Region Card

'Region Card' is used for building manager in daily. By this card, you could unlock all doors at the same building. Click 'Card Operations(Admin)' from 'Admin Department' menu and click 'Building Card'.

| A                            |                |                                       |
|------------------------------|----------------|---------------------------------------|
| DouWin Lock Management Syste | em             | DouWin                                |
|                              |                | Lock                                  |
| Openable                     | Subregion Card |                                       |
| Subregion Card               | Holder:        |                                       |
| Region Card                  |                |                                       |
| Master Card                  | Region No. :   | Subregion No. :                       |
| GMK Card                     | 01             |                                       |
| Others                       | Expired Value: |                                       |
| Waiter Card                  | 1              | Month                                 |
| Reset Default Factory Card   |                |                                       |
|                              | Substitute     |                                       |
|                              | M              | ake                                   |
| Close                        |                | · · · · · · · · · · · · · · · · · · · |

Refer to the table below to setup its options. And put a blank card on the Key Card Encoder, then click 'Make' to issue this card.

| Option       | Definition                                                                                                    |
|--------------|----------------------------------------------------------------------------------------------------|
| Owner        | The card owner name.                                                                                                  |
| Building No. | Uses to set the available building of this card.                                                                      |
| Expiry Value | Uses to set expiration time of this card.                                                                             |
| Substitute   | Uses to setup whether report loss all the previous cards. Take effect when swipe on all locks from the same building. |

Page21

#### 6.1.3. Master Card

'Building Card' is used for supervisor in daily. By this card, you could unlock all doors. Click 'Card Operations(Admin)' from 'Admin Department' menu and click 'Master Card'.

Refer to the table below to setup its options. And put a blank card on the Key Card Encoder, then click 'Make' to issue this card.

| Option       | Definition                                                                                     |
|--------------|------------------------------------------------------------------------------------------------|
| Owner        | The card owner name.                                                                           |
| Expiry Value | Uses to set expiration time of this card.                                                      |
| Substitute   | Uses to setup whether report loss all the previous cards. Take effect when swipe on all locks. |

#### 6.1.4. GMK Card

'GMK Card' is used to open all doors and set them into unlock mode when emergency. Click 'Card Operations(Admin)' from 'Admin Department' menu and click 'GMK Card'.

Note: Any other key card which open this door would set it leave the unlock mode.

Refer to the table below to setup its options. And put a blank card on the Key Card Encoder, then click 'Make' to issue this card.

| Option     | Definition                                                                                     |
|------------|------------------------------------------------------------------------------------------------|
| Owner      | The card owner name.                                                                           |
| Substitute | Uses to setup whether report loss all the previous cards. Take effect when swipe on all locks. |

Page22

#### 6.1.5. Unlock Card

'Unlock Card' is used to open door and set that door into unlock mode. Use this card again would set the door leave unlock mode. In normal, users use this card for meeting room or channel door. Click 'Card Operations(Admin)' from 'Admin Department' menu and click 'Unlock Card'.

Refer to the table below to setup its options. And put a blank card on the Key Card Encoder, then click 'Make' to issue this card.

| Option       | Definition                                                                                     |
|--------------|------------------------------------------------------------------------------------------------|
| Owner        | The card owner name.                                                                           |
| Expiry Value | Uses to set expiration time of this card.                                                      |
| Substitute   | Uses to setup whether report loss all the previous cards. Take effect when swipe on all locks. |

#### 6.1.6. Waiter Card(Double card mode)

Pls press "Waiter card" to issue it. This card can't open door directly. Only Waiter card and Guest card together can open the lock.

### 6.2. Guest Card

#### 6.2.1. Guest Reception

Guest Reception is used to issue a guest card for daily usage. You could click 'Guest Card' from the main window or double click any room state Icon from main window to open the following dialog.

| DouWin Lock Management System | DouWin<br>Lock |
|-------------------------------|----------------|
| Lock No. :                    |                |
| 01-307                        | Browse         |
| Male                          | ]              |
| Vacant Clean                  | ]              |
| Substitute                    |                |
| Hourly Mode                   |                |
| Expired Value:                |                |
| 1 Hour                        | ~              |
| Guest Name:                   |                |
| Num Of Making Card:           |                |
| 0                             | \$             |
| Make                          |                |
| Check Out (Without Card)      |                |
| Close                         |                |

Refer to the table below to setup its options. And put a blank card on the Key Card Encoder, then click 'Make' to issue this card.

| Option             | Definition                                                                                                    |
|--------------------|----------------------------------------------------------------------------------------------------|
| Room No.           | Uses to set the available room of this card.                                                                                                    |
| Room Type          | Uses to display the room type of this room.                                                                                                    |
| Room State         | Uses to display the room state of this room.                                                                                                    |
| Substitute         | Uses to setup whether report loss all the previous cards. Take effect when swipe on the lock. Default should be check until you want to issue a room mate Guest Card. |
| Hourly Mode        | Uses to enable hour mode in Expiry Value.                                                                                                    |
| Expiry Value       | Uses to set expiration time of this card.                                                                                                    |
| Guest Name         | The card owner name.                                                                                                    |
| Num Of Making Card |                                                                                                    |

Page24

Address: E Building, YueAn Industry Park, Dongpu, Tianhe District, Guangzhou City, Guangdong Province, P. R. China Zip: 510663 **TEL:** +86-20-35858209 **FAX:** +86-20-82326980

E-mail: douwinlock@yahoo.com

http://www.douwinlock.com

#### 6.2.2. Guest Check Out

'Guest Check Out' is used to erase the guest card and release their record state from database. You must do this operation before new guest check in. It include 'Check Out With Card' and 'Check Out Without Card'.

#### **Check Out With Card**

Put the 'Guest Card' on the Key Card Encoder, and click 'Check Out' from the main window.

| Card Data<br>Card Type:       |                 |
|-------------------------------|-----------------|
| Guest Card                    |                 |
| Card Serial No.:              |                 |
| 407, 537, 664                 |                 |
| Available Position:           |                 |
| BuildingMain Building Room101 |                 |
| Owner:                        |                 |
| admin                         |                 |
| Begin Date:                   |                 |
| 2012-02-10 17:15              |                 |
| End Date:                     |                 |
| 2012-02-11 12:00              |                 |
|                               | Check Out Close |

Click 'Check Out' to finish it.

#### **Check Out Without Card**

If you lost a Guest Card, then we could not do the 'Check out With Card'. At this time, you could use the 'Check Out Without Card' feature. Double click the room state Icon from main window, and click 'Check Out(Without Card)' to do it.

Note: Check Out Without Card would check out all guest card living in same room at the same time. Page25 Address: E Building, YueAn Industry Park, Dongpu, Tianhe District, Guangzhou City, Guangdong Province, P. R. China Zip: 510663

**TEL:** +86-20-35858209 **E-mail:** douwinlock@yahoo.com FAX: +86-20-82326980 http://www.douwinlock.com

| Room No. :               |         |
|--------------------------|---------|
| Main Building-101        | Browser |
| Romantic Room            |         |
| Vsed                     |         |
| ✓ Substitute             |         |
| Hourly Mode              |         |
| Expiry Value:            |         |
| 1 Day                    | ~       |
| Guest Name:              |         |
|                          |         |
| Num Of Making Card:      |         |
| 0                        | *       |
| Make                     |         |
| Check Out (Without Card) |         |
| Close                    |         |

### 6.2.3. Group Guest Reception

'Group Guest Reception' is used to make the 'Guest Card' in a rapid way. Click 'Guest Card(Group)' from main

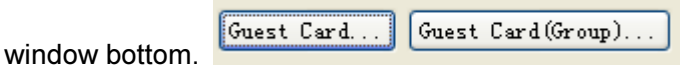

| <b>a</b>                  |                                                                                                    |
|---------------------------|----------------------------------------------------------------------------------------------------|
| Rooms                     | Room No. :                                                                                                    |
| Available                 | Main Building-101                                                                                               |
| Room No.                  | Nomantic Room                                                                                                   |
| Main Building-104         | Prove                                                                                                    |
| Main Building-105         | rree                                                                                                    |
| Main Building-106         | Substitute                                                                                                    |
| Main Building-107         |                                                                                                    |
| Main Building-108         | Hourly Mode                                                                                                    |
| Main Building-109         | Bry May Num Of Mater                                                                                            |
| Main Building-110         | Dy max hum of mates                                                                                             |
| Main Building-201         | Expiry Value:                                                                                                   |
| Main Building-202         |                                                                                                    |
| Main Building-203         | I Day 💟                                                                                                    |
| Main Building-204         |                                                                                                    |
| Main Building-205         | Guest Name:                                                                                                    |
| Main Building 200         |                                                                                                    |
| Main Building 200         | The second second second second second second second second second second second second second second second se |
| Main Building 200         | Num Uf Making Lards:                                                                                            |
| Main Building=210         | 0                                                                                                    |
| Main Building-301         |                                                                                                    |
| Main Building 302         | Make                                                                                                    |
| Selected Select Uprelect  |                                                                                                    |
| Sefected Defect Officient | Group Check Out (Without Card)                                                                                  |
| Room No.                  |                                                                                                    |
| Main Building-101         |                                                                                                    |
| Main Building-102         |                                                                                                    |
| Main Building-103         |                                                                                                    |
|                           |                                                                                                    |
|                           |                                                                                                    |
|                           |                                                                                                    |
|                           |                                                                                                    |
|                           |                                                                                                    |
|                           |                                                                                                    |
|                           |                                                                                                    |
|                           |                                                                                                    |
|                           |                                                                                                    |
|                           |                                                                                                    |
|                           |                                                                                                    |
|                           |                                                                                                    |
|                           |                                                                                                    |
|                           |                                                                                                    |
|                           |                                                                                                    |
|                           |                                                                                                    |
|                           |                                                                                                    |

You may select any rooms from the 'Available' list and click 'Select' to add them into the 'Selected' list. Then select the first room from the 'Selected' list, refer to the table below to setup its options, put a blank card on the Key Card Encoder and click 'Make' to issue this card. The software will select the next room automatic. So you just need to put a new blank card on the Key Card Encoder and click 'Make' to issue the Key Card Encoder and click 'Make' again.

| Option     | Definition                                   |
|------------|----------------------------------------------|
| Room No.   | Uses to set the available room of this card. |
| Room Type  | Uses to display the room type of this room.  |
| Room State | Uses to display the room type of this room.  |
| Substitute | Uses to setup whether report loss all the    |

Page27

Address:E Building, YueAn Industry Park, Dongpu, Tianhe District, Guangzhou City, Guangdong<br/>Province, P. R. ChinaZip: 510663TEL:+86-20-35858209FAX: +86-20-82326980

E-mail: douwinlock@yahoo.com

FAX: +86-20-82326980 http://www.douwinlock.com

|                     | previous cards. Take effect when swipe on<br>the lock. Default should be check until you<br>want to issue a room mate Guest Card. |
|---------------------|----------------------------------------------------------------------------------------------------|
| Hourly Mode         | Uses to enable hour mode in Expiry Value.                                                                                         |
| By Max Num Of Mates | Uses to setup if this software should make                                                                                        |
|                     | the Guest Card according to 'Max Num Of                                                                                           |
|                     | Mates' or single guest card for each room.                                                                                        |
| Expiry Value        | Uses to set expiration time of this card.                                                                                         |
| Guest Name          | The card owner name.                                                                                                    |
| Num Of Making Cards |                                                                                                    |

### 6.2.4. Group Guest Check Out

'Group Guest Check Out' is used to check out the room without card for those rooms which is group check in. Click 'Guest Card(Group)' from main window.

| <b>a</b>                 |                                |
|--------------------------|--------------------------------|
| Rooms                    | Room No.:                      |
| Available                | Main Building-101              |
| Room No.                 | Romantic Room                  |
| Main Building-104        | Free                           |
| Main Building-105        |                                |
| Main Building 100        | ✓ Substitute                   |
| Main Building-108        | Hourly Mode                    |
| Main Building-109        | Induity mode                   |
| Main Building-110        | By Max Num Of Mates            |
| Main Building-201        | Residence M. Least             |
| Main Building-202        | Expiry Value:                  |
| Main Building-203        | 1 🗘 Day 🗸                      |
| Main Building-204        |                                |
| Main Building-205        | Guest Name:                    |
| Main Building-206        |                                |
| Main Building=20(        |                                |
| Main Dullding-200        | Num Of Making Cards:           |
| Main Building-209        | 0                              |
| Main Building 210        | ×                              |
| Main Building 302        | Make                           |
|                          |                                |
| Selected Select Unselect | Group Check Out (Without Card) |
| Room No.                 |                                |
| Main Building-101        | CIOSE                          |
| Main Building-102        |                                |
| Main Building-103        |                                |
|                          |                                |
|                          |                                |
|                          |                                |
|                          |                                |
|                          |                                |
|                          |                                |
|                          |                                |
|                          |                                |
|                          |                                |
|                          |                                |
|                          |                                |
|                          |                                |
|                          |                                |
|                          |                                |
|                          |                                |
|                          |                                |

Then click 'Group Check Out(Without Card)' to open the dialog as below shown.

| )              |                                                     |                                                      |   |
|----------------|-----------------------------------------------------|------------------------------------------------------|---|
| Room No.       | Making Date                                         | Expiry Date                                          |   |
|                |                                                     |                                                      |   |
|                |                                                     |                                                      |   |
|                |                                                     |                                                      |   |
|                |                                                     |                                                      |   |
|                |                                                     |                                                      |   |
|                |                                                     |                                                      |   |
|                |                                                     |                                                      |   |
|                |                                                     |                                                      |   |
|                |                                                     |                                                      |   |
|                |                                                     |                                                      |   |
|                |                                                     |                                                      |   |
|                |                                                     |                                                      |   |
|                |                                                     |                                                      |   |
|                |                                                     |                                                      |   |
|                |                                                     |                                                      |   |
|                |                                                     |                                                      |   |
|                |                                                     |                                                      |   |
| Group Guest Ch | eck Out                                             |                                                      |   |
| Guest Name:    |                                                     |                                                      |   |
|                |                                                     |                                                      | ~ |
| test           |                                                     |                                                      |   |
| U              |                                                     |                                                      | Y |
|                | Check Out (Without Card)                            |                                                      |   |
| Close          |                                                     |                                                      |   |
| Comment        |                                                     |                                                      |   |
| Step 1: Selec  | t the guest hame                                    | : to setup the query fifter for making card history. |   |
| Step 2: Selec  | t the following.                                    | Without Could' built                                 |   |
| Step 3: Llick  | Step 3: Ulick the 'Check Uut(Without Card)' button. |                                                      |   |
|                |                                                     |                                                      |   |
|                |                                                     |                                                      |   |

Page30

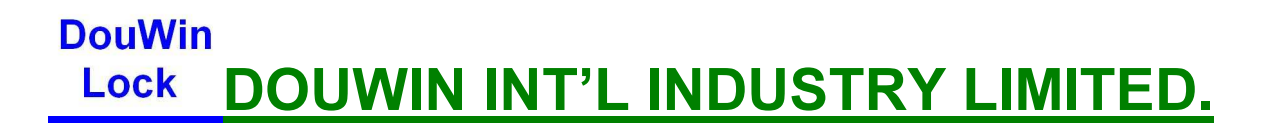

Select the existing 'Guest Name' and the software will show you the relate check in record.

| Room No.                 | Making Date      | Expury Date         |            |        |
|--------------------------|------------------|---------------------|------------|--------|
| BuildingMain             | 2012-02-10       | 2012-02-11          |            |        |
| BuildingMain             | 2012-02-10       | 2012-02-11          | _          |        |
|                          |                  |                     |            |        |
|                          |                  |                     |            |        |
|                          |                  |                     |            |        |
|                          |                  |                     |            |        |
|                          |                  |                     |            |        |
|                          |                  |                     |            |        |
|                          |                  |                     |            |        |
|                          |                  |                     |            |        |
|                          |                  |                     |            |        |
|                          |                  |                     |            |        |
|                          |                  |                     |            |        |
|                          |                  |                     |            |        |
|                          |                  |                     |            |        |
|                          |                  |                     |            |        |
|                          |                  |                     |            |        |
|                          |                  |                     |            |        |
|                          |                  |                     |            |        |
|                          |                  |                     |            |        |
|                          |                  |                     |            |        |
| Group Guest Ch           | eck Out          |                     |            |        |
| Guest Name:              |                  |                     |            |        |
| test                     |                  |                     |            |        |
| Num Of Check O           | h1+ ·            |                     |            |        |
| 0                        |                  |                     |            |        |
| •                        |                  |                     |            |        |
| Check Out (Without Card) |                  |                     |            |        |
| Close                    |                  |                     |            |        |
| Comment                  |                  |                     |            |        |
| Step 1: Selec            | t the guest name | to setup the quer   | y filter f | or mak |
| Step 2. Selec            | t the history    |                     |            |        |
| Deep 2. Derec            | e che history.   |                     |            |        |
| Step 3: Click            | the 'Check Out ( | (Without Card)' but | ton.       |        |
|                          |                  |                     |            |        |
|                          |                  |                     |            |        |
|                          |                  |                     |            |        |

Page32

Select which record you want to check out, and click 'Check Out (Without Card) to finish it.

# 7. Other Features

### 7.1. Query/Recycle Admin Card

'Query/Recycle Admin Card' is used to read the content of any existing card, or force erase the card. Put the card on the Key Card Encoder and click 'Query/Recycle Card' from main window.

| Card Data                    |
|------------------------------|
| Card Type:                   |
| Floor Card                   |
| Card Serial No. :            |
| 407, 470, 080                |
| Available Position:          |
| BuildingMain Building Floor1 |
| Owner:                       |
| admin                        |
| Begin Date:                  |
| 2012-02-09 16:00             |
| End Date:                    |
| 2012-03-09 12:00             |
| Clear Recycle Close          |

Click 'Clear' will erase this card and keep its state of making card history as 'Using'.

Click 'Recycle' will recycle the admin card only.

Page33Address:E Building, YueAn Industry Park, Dongpu, Tianhe District, Guangzhou City, Guangdong<br/>Province, P. R. ChinaTEL:+86-20-35858209FAX:+86-20-82326980<br/>http://www.douwinlock.com

#### 7.2. Making Card History

'Making Card History' is used to inquiry the key card issuing audit report. Click 'Reports' from 'Data Management' menu, and click 'Making Card History'.

| Q          | opening boor mistory       |                      |               |             |
|------------|----------------------------|----------------------|---------------|-------------|
| Card Type  | Available Position         | Make Card Time       | Recycled Date | Begin Date  |
| Floor Card | BuildingMain Building Floo | or1 2012-02-09 16:00 |               | 2012-02-09  |
|            |                            |                      |               |             |
|            |                            |                      |               |             |
|            |                            |                      |               |             |
|            |                            |                      |               |             |
|            |                            |                      |               |             |
|            |                            |                      |               |             |
|            |                            |                      |               |             |
|            |                            |                      |               |             |
|            |                            |                      |               |             |
|            |                            |                      |               |             |
|            |                            |                      |               |             |
|            |                            |                      |               |             |
|            |                            |                      |               |             |
|            |                            |                      |               |             |
|            |                            |                      |               |             |
|            |                            |                      |               |             |
| <          |                            |                      |               |             |
|            |                            |                      |               |             |
|            |                            |                      | Delete        | Print Close |
|            |                            |                      |               |             |

The software just display the records of latest 7 days by default. Click 'Option' to set the query conditions and get more detail as below shown.

| A                         |                 | $\mathbf{X}$              |
|---------------------------|-----------------|---------------------------|
| Making Date               | ▶ 2012- 2-10    | 💌 🗹 Enable This Condition |
| Expiry Date<br>2012- 2- 3 | ✓ -> 2099-12-30 | 💌 🗌 Enable This Condition |
| Card Type<br>All Cards    |                 |                           |
| State<br>Active           |                 |                           |
| -Room No                  |                 | Browser                   |
| Owner                     |                 |                           |
|                           |                 | OK Cancel                 |

Click 'Delete' would set the record state of admin card to 'Recycle(Without Card)'.

### 7.3. Opening Door History

'Opening Door History' is some operating log which store in each lock. It will tell you which key card open this door when.

Note: the lock just record your operation when key card swipe on it and its handle is screwed.

#### 7.3.1. Inquiry From MIFARE RF Key Card Lock

To download the history from MIFARE RF Key Card lock, a "**MIFARE record card**" is required. Click 'Reports' from 'Data Management' menu, and click 'Opening Door History'.

|               | -                  |         |                |                | Loc      |
|---------------|--------------------|---------|----------------|----------------|----------|
| ning Lock His | story              |         |                |                | V Option |
| aking Card Hi | story Opening Lock | History |                |                |          |
| Order No.     | Card Serial        | Holder  | Operation Date | Туре           |          |
| 1             | 412972193          |         | 2000/01/01     |                |          |
| 2             | 412972193          |         | 2000/01/01     |                |          |
| 3             | 412972193          |         | 2000/01/01     |                |          |
| 4             | 412972193          |         | 2000/01/01     |                |          |
| 5             | 412972193          |         | 2000/01/02     |                |          |
| 6             | 412972193          |         | 2000/01/02     |                |          |
| 7             | 412972193          |         | 2000/01/02     |                |          |
| 8             | 413826209          | admin   | 2000/01/02     | Room Setup     |          |
| o<br>o        | 413826209          | admin   | 2000/01/02     | Room Setup     |          |
| 10            | 413826592          | admin   | 2012/05/10     | Monton Cord    |          |
| 11            | 413926502          | admin   | 2012/05/10     | Ramian Card    |          |
| 10            | 413020393          | admin   | 2012/05/10     | Sulveries Coul |          |
| 12            | 413020023          | admin   | 2012/05/10     | Subregion Lara |          |
| 15            | 413020030          | dodwill | 2012,03,10     | ouesticatu     |          |
|               |                    |         |                |                |          |
|               |                    |         |                |                |          |
|               |                    |         |                |                |          |
|               |                    |         |                |                |          |
|               |                    |         |                |                |          |
|               |                    |         |                |                |          |
|               |                    |         |                |                |          |

Please following these steps:

- 1. Put the "MIFARE record card" on Key Card Encoder, and then click 'Make Data Card'.
- 2. Put the 'Data Card' to inductive area of lock until blue LED lights with a long beep.
- 3. Put the 'Data Card' on Key Card Encoder, and click 'Read Data Card' to finish it.

Note: The history item which has not relate making card history will get a blank 'Owner' field and 'Type' field.

Page36

#### 7.4. Cleanup the Database

After long time running of this software, there are many making card history store in our database. They would speed down the software performance. Cleanup those unused history is a better way to improve it. Click 'Maintain Database' from 'Data Management' menu.

| Parameter<br>Clear history record before the following<br>date:<br>2012- 2- 2 | Operation<br>Backup Database<br>Restore Database<br>Clear Record |
|-------------------------------------------------------------------------------|------------------------------------------------------------------|
|                                                                               | OK                                                               |

Set the end date and click 'Clear Record' would remove all histories which making card date is less than the 'End Date'.

Note: For security purpose, this software denies to clear the history of latest 7 days.

### 7.5. Database Backup And Restore

Backup the database in periodic is a good practice to fix the system when your computer corrupt.

### 7.5.1. Backup

Click 'Maintain Database' from 'Data Management' menu, then click 'Backup Database'. Page37 Address: E Building, YueAn Industry Park, Dongpu, Tianhe District, Guangzhou City, Guangdong Province, P. R. China Zip: 510663 TEL: +86-20-35858209 FAX: +86-20-82326980 E-mail: douwinlock@yahoo.com http://www.douwinlock.com

| <b>A</b>                                                                      |                                                                  |
|-------------------------------------------------------------------------------|------------------------------------------------------------------|
| Parameter<br>Clear history record before the following<br>date:<br>2012- 2- 2 | Operation<br>Backup Database<br>Restore Database<br>Clear Record |
|                                                                               | ОК                                                               |

#### 7.5.2. Restore

Click 'Maintain Database' from 'Data Management' menu, then click 'Restore Database'.

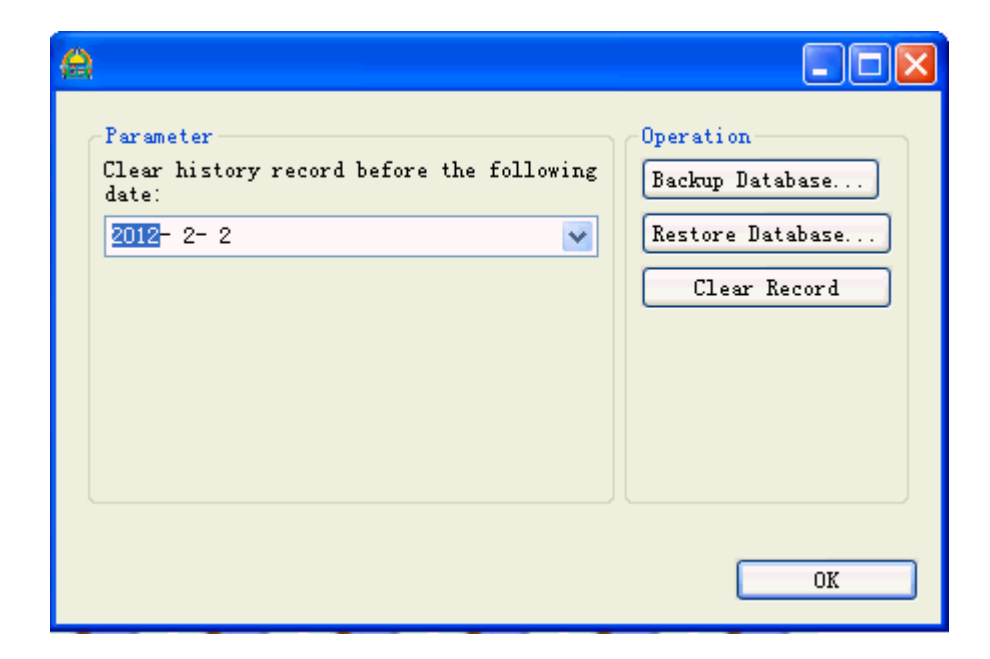

Page38

#### 7.6. Run As Server/Client Schema Over TCP/IP

This software is well designed to run on network environment based on TCP/IP. That means the user can use more than one computer to issue the guest card in front desk. As default, this feature is disabled. Here are steps to turn it on.

Step 1:

Check the 'Software Run As Server Mode' option from 'Choose Components' page of the software setup wizard at the server side.

| 🕓 LockHub 8.0 Setup                                                            |                                                                                                    |                                                                                   |  |  |
|--------------------------------------------------------------------------------|----------------------------------------------------------------------------------------------------|-----------------------------------------------------------------------------------|--|--|
| Choose Components<br>Choose which features of LockHub 8.0 you want to install. |                                                                                                    |                                                                                   |  |  |
| Check the components you wa<br>install. Click Install to start the             | nt to install and uncheck the compo<br>installation.                                                                              | onents you don't want to                                                          |  |  |
| Select the type of install:                                                    | Network Mode 🗸 🗸                                                                                                    |                                                                                   |  |  |
| Or, select the optional<br>components you wish to<br>install:                  | <ul> <li>Main Program</li> <li>Java Runtime Library</li> <li>USB Reader (CH341SER) I</li> <li>Software Run as Server N</li> </ul> | Description<br>Position your mouse<br>over a component to<br>see its description, |  |  |
| Space required: 58.3MB                                                         | <                                                                                                    |                                                                                   |  |  |
| Nullsoft Install System v26-Aug-2011.cvs                                       |                                                                                                    |                                                                                   |  |  |
|                                                                                | < <u>B</u> ack                                                                                                    | Install Cancel                                                                    |  |  |

Step 2:

Click 'Server Setting' from 'System' menu at your client side computer and enter your server IP address. Then click 'OK' to finish it.

| Server Configuration |           |
|----------------------|-----------|
| Server URL:          |           |
| 192. 168. 3. 188     |           |
| Server Port:         |           |
| 58990                |           |
|                      |           |
|                      | OK Cancel |

# 8. Trouble Shooting

There are some issues on door locks, which are not caused by the product quality. We provide a reference at here to help you to solve it.

| Behavior                   | Reason             | Solution                        |
|----------------------------|--------------------|---------------------------------|
| 1 beep with red LED light  | Address mismatch   | Make sure this key card is      |
|                            |                    | right for this lock. Or issue a |
|                            |                    | 'Room Setup Card' to reset      |
|                            |                    | the room number on lock.        |
| 2 beeps with red LED light | Expiration         | Make sure this key card is      |
|                            |                    | not expiration. Or issue a      |
|                            |                    | 'Time Setup Card' to reset      |
|                            |                    | the clock on lock.              |
| 3 beeps with red LED light | System id mismatch | Make sure you use a right       |
|                            |                    | 'Authorization Card' to         |
|                            |                    | install this software.          |
| 4 beeps with red LED light | Deadbolt locked    | Please unlock the deadbolt      |
|                            |                    | on lock.                        |
| 5 beeps with red LED light | The card has been  |                                 |
|                            | substituted.       | Please issue a new key          |
|                            |                    | card to try again.              |

Page40